## Demande de bourse de lycée

#### Tutoriel à destination des parents

Connexion par France Connect : suivez le tutoriel normalement jusqu'au point 5.3.
 Connexion par un compte A.T.E.N (Téléservices) : après le point 4. <u>allez au point 6</u>.
 Pour finir : Vous rendez-vous <u>au point 7.</u> pour le bilan de votre demande de bourse.

#### 1. Connectez à l'adresse suivante :

https://teleservices.ac-besancon.fr/ts

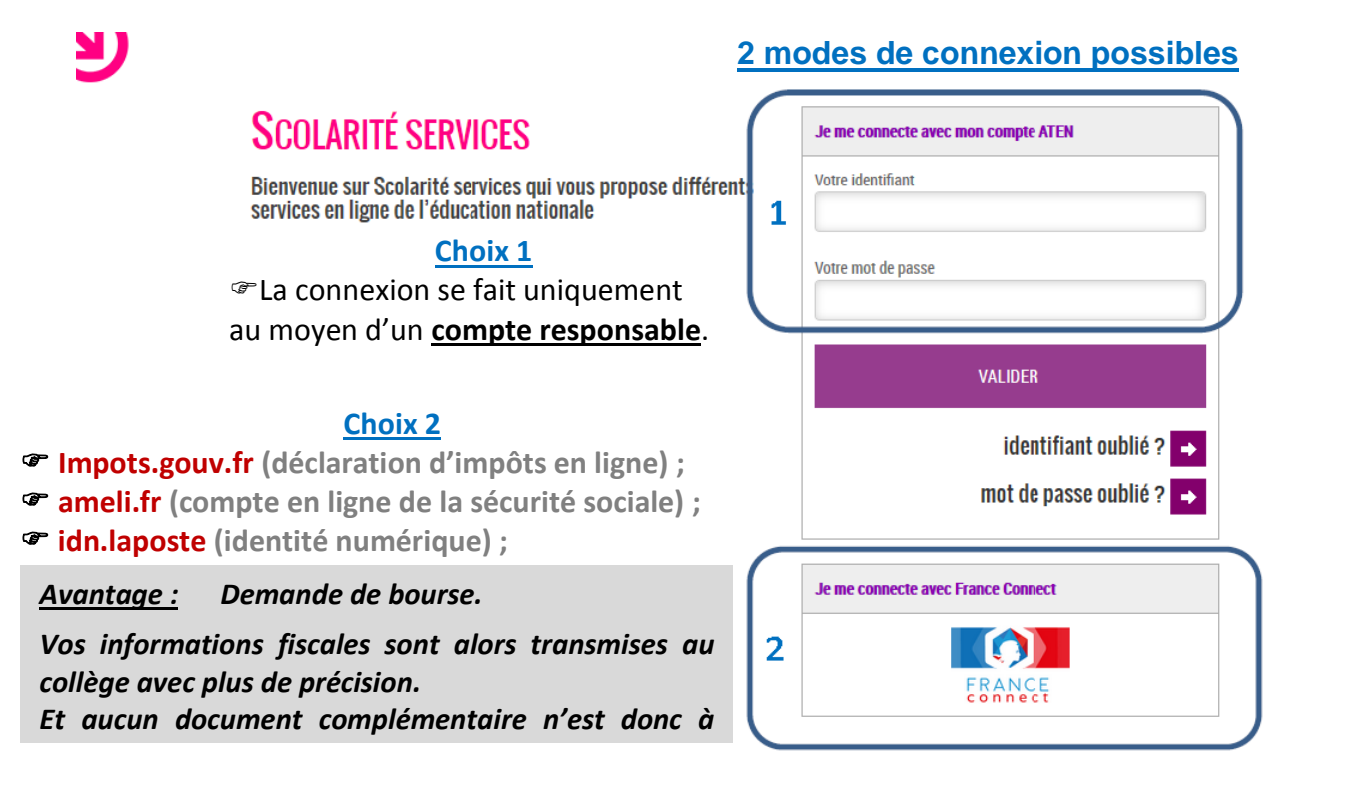

#### 2. Choisissez BOURSE DE LYCÉE

| Scolarité services       | S ARNAUD DUPONT |                                                                                   | Bienvenue Mme Joelle Dup<br>Demière connexion le 03/04/2 | iont<br>2018 |        |          |      |
|--------------------------|-----------------|-----------------------------------------------------------------------------------|----------------------------------------------------------|--------------|--------|----------|------|
|                          | ACCUEIL         |                                                                                   |                                                          | Nom prér     | nom    | du par   | rent |
| ACCUEIL                  | Nouvelles notes | Bourse de lycée                                                                   |                                                          | connecté     |        |          |      |
| VIE SCOLAIRE             | 2               | Pour faire votre demande, prenez votre<br>avis d'impôt 2017 sur les revenus 2016. |                                                          | -Prénom      | et     | Nom      | de   |
| NOTES                    |                 |                                                                                   |                                                          | i eleve      |        |          |      |
| BOURSE DE LYCÉE          |                 |                                                                                   |                                                          |              |        |          |      |
| PAIEMENT EN LIGNE DES    |                 |                                                                                   |                                                          | Choix Bou    | irse o | le lycée | 3    |
| FACTURES                 |                 |                                                                                   |                                                          |              |        |          |      |
| COLLÈGE GEORGES BRASSENS |                 |                                                                                   |                                                          |              |        |          |      |
| CONTACT                  |                 |                                                                                   |                                                          |              |        |          |      |
| SE DÉCONNECTER           |                 |                                                                                   |                                                          |              |        |          |      |

3. Vérifiez les informations, modifiez-les si besoin et faites votre demande de bourse

| SCOLARITÉ SERVICI                 | ES ARNAUD DUPONT                                                                                        | Bienvenue Mme Joelle Dupont<br>Demière connexion le 03/04/2018 |
|-----------------------------------|----------------------------------------------------------------------------------------------------|----------------------------------------------------------------|
| мол сомрте                        | BOURSE DE LYCÉE                                                                                         |                                                                |
| ACCUEIL                           | DÉPOSER UN DOSSIER SUIVRE MON DOSSIER NOUS CONTACTER                                                    |                                                                |
| VIE SCOLAIRE                      | Si ces informations ne sont pas correctes, nous vous invitons à les modifier.                           |                                                                |
| NOTES                             | Nom : DUPONT<br>Prénom : Joëlle                                                                         |                                                                |
| BOURSE DE LYCÉE                   | Adresse : 4 rue des Oliviers - 75015 Paris Cedex<br>Courriel : jdupont@monmail_fr                       | MODIFIER                                                       |
| FICHE DE RENSEIGNEMENTS           | Ma demande                                                                                              |                                                                |
| PAIEMENT EN LIGNE DES<br>FACTURES | Deux options s'offrent à vous :<br>JE FAIS MA DEMANDE EN LIGNE OU JE TÉ                                 | LÉCHARGE UN DOSSIER PAPIER                                     |
| COLLÈGE GEORGES BRASSENS          | Je transmets en quelques clics ma demande de bourse de lycée. J'imprime le dossie<br>des justificatifs. | r et je le retourne à l'établissement accompagné               |
| SE DÉCONNECTER                    |                                                                                                    |                                                                |

#### 4. Vérifiez la fiche de renseignements et mettez-là à jour si nécessaire

### Scolarité services Arnaud Dupont

Bienvenue Mme Joelle Dupont Dernière connexion le 03/04/2018

|                          | FICHE DE RENSEIGNEMENTS<br>MODIFICATION RESPONSABLE |            |                            |                                                                  |                                |
|--------------------------|-----------------------------------------------------|------------|----------------------------|------------------------------------------------------------------|--------------------------------|
|                          | ► Identité                                          | <b>M</b> A | dresse                     |                                                                  |                                |
| ACCUEIL                  | Lien avec l'élève *                                 | Adres      | sē                         |                                                                  |                                |
|                          | MERE                                                | ▼ 4 п      | ue des Olivi               | ers                                                              |                                |
| VIE SCOLAIRE             | Civilite *                                          |            |                            |                                                                  |                                |
| NOTES                    | Mme                                                 | -          |                            |                                                                  | _                              |
|                          | Nom de famille *                                    |            |                            |                                                                  |                                |
| BOURSE DE LYCÉE          | DUPONT                                              |            |                            |                                                                  |                                |
|                          | Nom d'usage                                         |            | Code Postal * Commune *    |                                                                  |                                |
| FICHE DE RENSEIGNEMENTS  |                                                     | 75         | 015                        | Paris Cedex                                                      |                                |
| PAIEMENT EN LIGNE DES    | Prénom *                                            | Pays*      |                            |                                                                  |                                |
| FACTURES                 | Joelle                                              |            | FRANCE                     |                                                                  | -                              |
|                          | Situation au regard de l'activité professionnelle   |            |                            |                                                                  |                                |
| COLLÈGE GEORGES BRASSENS | OCCUPE UN EMPLOI                                    | - Cor      | Mes adress<br>mmuniquées a | es postale et électronique<br>aux associations de parents d'élèv | peuvent être<br>es siégeant au |
| CONTACT                  | Profession ou catégorie socio-professionnelle       | cor        | nseil d'adminis            | stration                                                         |                                |
|                          |                                                     | -          |                            |                                                                  |                                |
| SE DÉCONNECTER           | Marcel Scourriel                                    |            |                            |                                                                  |                                |
|                          | Téléphone domicite                                  | Соиті      | iel *                      |                                                                  |                                |
|                          | 0155100101                                          | jdu        | ipont@mon                  | mail.fr                                                          |                                |
|                          | Téléphone travail                                   |            |                            |                                                                  |                                |
|                          | non renseigné                                       |            |                            |                                                                  |                                |

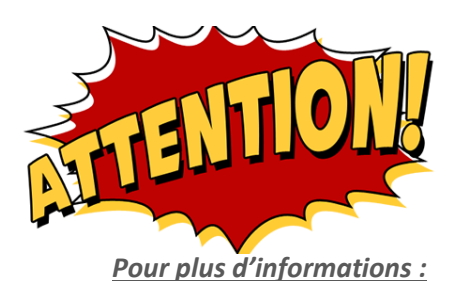

Si vous vous êtes connecté avec France Connect, poursuivez avec le point 5., sinon allez directement au point 6. (Connexion avec le compte A.T.E.N. fourni par l'établissement scolaire).

Pour les différents modes de connexion, consulter le tutoriel « Comment accéder aux Téléservices ? » dans l'onglet E.N.O.E.(Services en ligne) du site du collège.

#### 5. Avec France Connect : Vous récupérez vos données fiscales et vous pouvez signaler une modification de la situation ayant entraîné une diminution des revenus Bienvenue Mme Joelle Dupont

#### Scolarité services arnaud dupont

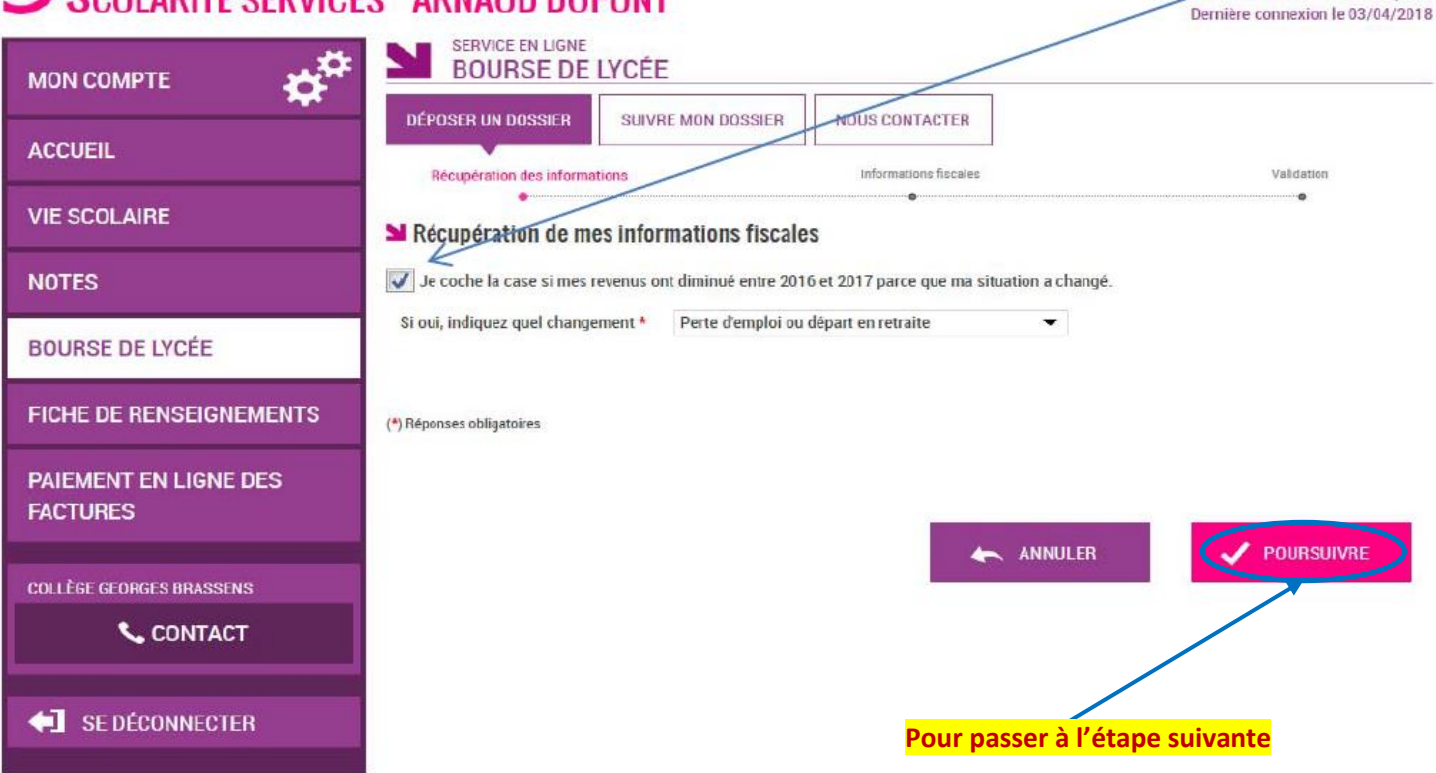

#### 5.1 Vous confirmez l'acceptation pour le transfert des données fiscales

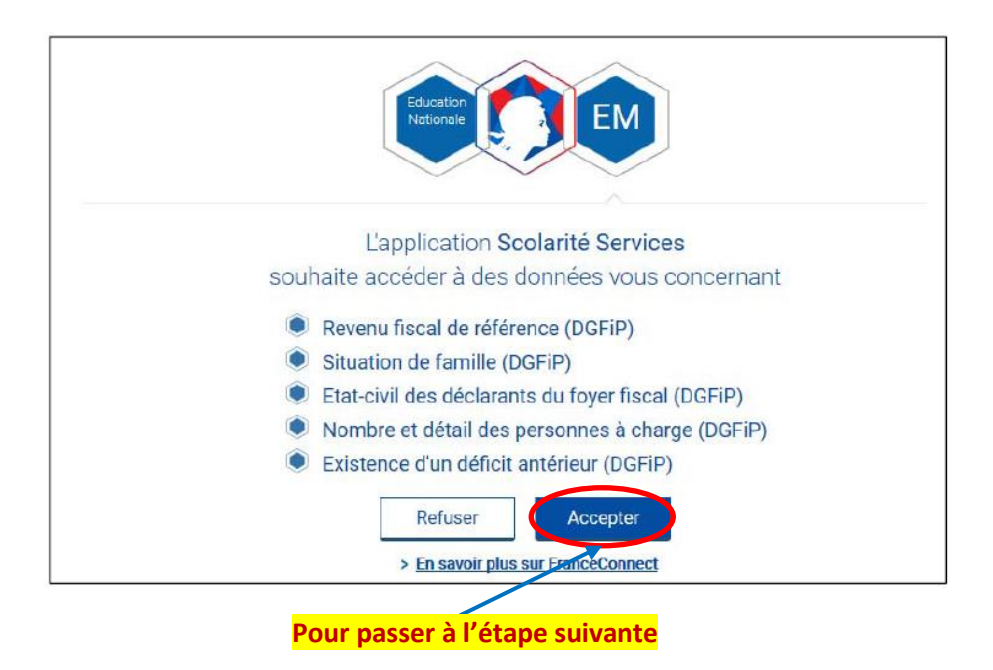

#### **5.2 Vous confirmez l'acceptation pour le transfert des données fiscales**

Une seule question peut apparaître si le parent n'est ni marié, ni pacsé

Bienvenue Mme Joelle Dupont Demière connexion le 03/04/2018

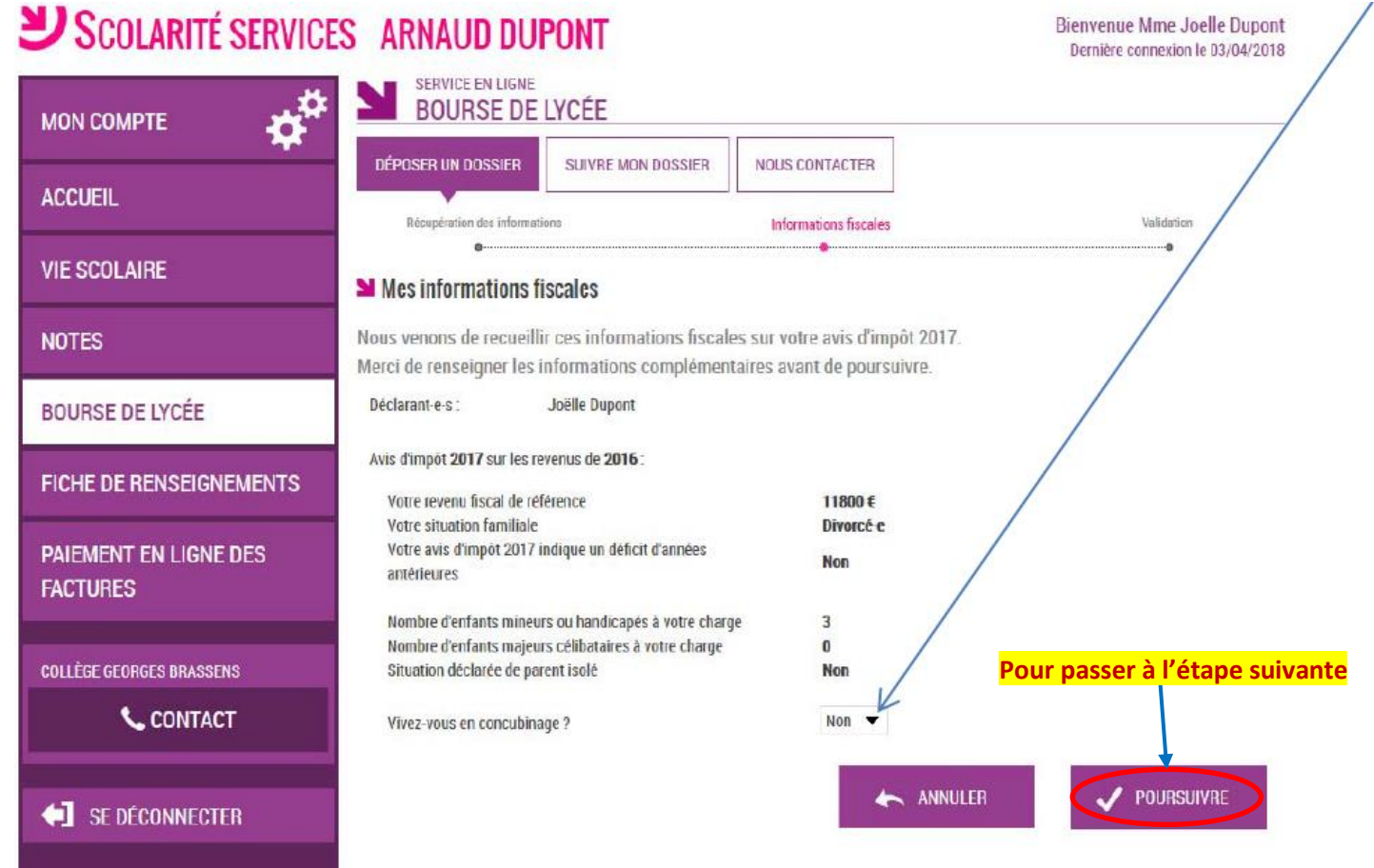

#### 5.3 Vous obtenez le récapitulatif de la demande par France Connect

## Scolarité services Arnaud Dupont

|                                   | BOURSE DE LYCÉE                                                                                           |                                        |                           |
|-----------------------------------|----------------------------------------------------------------------------------------------------|----------------------------------------|---------------------------|
| ACCUEIL                           | DÉPOSER UN DOSSIER SUIVRE MON DOSSIER                                                                     | NOUS CONTACTER                         |                           |
| VIE SCOLAIRE                      | Necuperation des informations<br>■ Récapitulatif de ma demande                                            | Informations fiscales                  | Validation                |
| NOTES                             | Si ces informations sont exactes, validez votre                                                           | demande, sinon cliquez sur le bouton a | Annuler.                  |
| BOURSE DE LYCÉE                   | Déclarant-e-s : Joëlle Dupont<br>Bourse demandée pour : Arnaud Dupont - 09/01                             | /2002                                  |                           |
| FICHE DE RENSEIGNEMENTS           | <u>Avis d'impôt <b>2017</b> sur les revenus de <b>2016</b></u>                                            |                                        |                           |
| PAIEMENT EN LIGNE DES<br>FACTURES | Votre revenu fiscal de référence<br>Votre situation familiale<br>Nombre total de personnes à votre charge | 11800€<br>Divorcé-e<br>3               |                           |
| COLLÈGE GEORGES BRASSENS          | Nombre d'enfants mineurs ou handicapés à votre ch<br>Nombre d'enfants majeurs célibataires à votre charg  | large 3<br>Je O                        |                           |
| 📞 CONTACT                         | Déficit d'années antérieures mentionné sur votre avi<br>(Uniquement pour les non-salariés)                | is d'impôt Pour p<br>Non               | basser a l'etape suivante |
| SE DÉCONNECTER                    | Situation déclarée de parent isolé                                                                        | Oui                                    | VALIDER                   |

# 6. <u>Avec un compte ATEN (Téléservices)</u>: Vous récupérez vos données fiscales et vous pouvez signaler une modification de la situation ayant entraîné une <u>diminution des revenus</u> **ScolARITÉ SERVICES** ARNAUD DUPONT

|                                   |                                       |                                                                                                    | Dernière connexion le 03/04/2018                                                                              |
|-----------------------------------|---------------------------------------|----------------------------------------------------------------------------------------------------|----------------------------------------------------------------------------------------------------|
| MON COMPTE                        | DÉPOSER UN DOSSIER                    | MON DOSSIER NOUS CONTACTER                                                                                    |                                                                                                    |
| ACCUEIL                           | Récupération des informations         | Informations fiscales                                                                                         | Validation                                                                                                    |
| VIE SCOLAIRE                      | Récupération de mes inform            | • • • • • • • • • • • • • • • • • • •                                                                         | •                                                                                                    |
| NOTES                             | Je coche la case si mes revenus ont   | diminué entre 2016 et 2017 parce que ma situation                                                             | a changé.                                                                                                    |
| BOURSE DE LYCÉE                   | Si oui, indiquez quel changement *    | Nationaria                                                                                                    |                                                                                                    |
| FICHE DE RENSEIGNEMENTS           | Saisissez ici les identifiants qui fi | Adoption<br>Décès d'un responsable                                                                            | enus de 2016)                                                                                                 |
| PAIEMENT EN LIGNE DES<br>FACTURES | Référence de l'avis *                 | Separation<br>Divorce<br>Perte d'emploi ou départ en retraite<br>Invalidité ou grave maladie d'un responsable |                                                                                                    |
| COLLÈGE GEORGES BRASSENS          |                                       | Autre                                                                                                    | Dour possor à l'étano suivante                                                                                |
| S CONTACT                         | Je donne mon consentement pour le     | e transfert des informations fiscales de mon ménage                                                           |                                                                                                    |
| SE DÉCONNECTER                    | (*) ideponses obligatoires            | D Réponse obligatoire pour pouvoir poursuivre                                                                 | Indiquez le changement de votre situation.<br>Renseigned vos identifiants.<br>Cochez la case de consentement. |

<u>A compléter :</u> Votre numéro fiscal et la référence de votre avis d'imposition.

## 6.1 Après avoir <u>donné votrè consentement</u>, vous répondez aux <u>questions encadrées</u> Scolarité services ARNAUD DUPONT Bienvenue Mme Joelle Dupont Dernière connexion le 03/04/2018

|                                   | BOURSE DE LYCÉE                                                                                                    |                    |
|-----------------------------------|----------------------------------------------------------------------------------------------------|--------------------|
| ACCUEIL                           | DÉPOSER UN DOSSIER SUIVRE MON DOSSIER NOUS CONTACTER                                                                                                    |                    |
| VIE SCOLAIRE                      | Mes informations fiscales                                                                                                    | Validation         |
| NOTES                             | Nous venons de recueillir ces informations fiscales sur votre avis d'impôt 2017.<br>Merci de renseigner les informations complémentaires avant de poursuivre.                                                                          |                    |
| BOURSE DE LYCÉE                   | Déclarant-e-s : Joëlle Dupont                                                                                                    |                    |
| FICHE DE RENSEIGNEMENTS           | Avis d'impôt 2017 sur les revenus de 2016 :<br>Votre revenu fiscal de référence 11800 €                                                                                                    |                    |
| PAIEMENT EN LIGNE DES<br>FACTURES | Nombre d'enfants mineurs ou handicapés à votre charge 3                                                                                                    | $\neg$             |
| COLLÈGE GEORGES BRASSENS          | Nombre d'enfants majeurs célibataires à votre charge *       0         Pour les non-salariés, un déficit d'années antérieures est-il indiqué sur votre avis d'impôt 2017 ?       Non ▼         Vivez-vous en concubinage ?       Non ▼ |                    |
| SE DÉCONNECTER                    | (*) Réponses obligatoires                                                                                                    | POURSUIVRE         |
|                                   | Pour passer                                                                                                    | à l'étape suivante |

#### 6.2 Vous obtenez le récapitulatif de la demande avec un compte ATEN (Téléservices)

| Scolarité servici                 | S ARNAUD DUPONT                                                                                           |                                                            | Bienvenue Mme Joelle Dupor<br>Dernière connexion le 03/04/201 |
|-----------------------------------|----------------------------------------------------------------------------------------------------|------------------------------------------------------------|---------------------------------------------------------------|
|                                   | SERVICE EN LIGNE<br>BOURSE DE LYCÉE                                                                       |                                                            |                                                               |
| ACCUEIL                           | DÉPOSER UN DOSSIER SUIVRE MON                                                                             | DOSSIER NOUS CONTACTER                                     |                                                               |
| VIE SCOLAIRE                      | Récupération des informations                                                                             | Informations fiscales                                      | Validation                                                    |
| NOTES                             | Si ces informations sont exactes, valide                                                                  | ez votre demande, sinon cliquez sur le b                   | pouton Annuler.                                               |
| BOURSE DE LYCÉE                   | Déclarantes: Joëlle Dupont                                                                                |                                                            |                                                               |
| FICHE DE RENSEIGNEMENTS           | Bourse demandée pour : Arnaud Dupont<br>Avis d'impôt <b>2017</b> sur les revenus de <b>2016</b>           | - 09/01/2002                                               |                                                               |
| PAIEMENT EN LIGNE DES<br>FACTURES | Votre revenu fiscal de référence<br>Votre situation familiale<br>Nombre total de personnes à votre charge | 11800 €<br>Divorcé-e<br>3                                  |                                                               |
| COLLÈGE GEORGES BRASSENS          | Nombre d'enfants mineurs ou handicapés a<br>Nombre d'enfants majeurs célibataires à v                     | à votre charge 3 <mark>Pour</mark><br>otre charge <b>0</b> | r passer à l'étape suivante                                   |
| <b>CONTACT</b>                    | Déficit d'années antérieures mentionné sur<br>(Uniquement pour les non-salariés)                          | r votre avis d'impôt <b>Non</b>                            |                                                               |
| SE DÉCONNECTER                    |                                                                                                    | ANN ANN                                                    | ULER VALIDER                                                  |

#### 7. Votre demande de bourse est confirmée et vous obtenez une estimation de la bourse

Bienvenue Mme Joelle Dupont

#### SCOLARITÉ SERVICES ARNAUD DUPONT

| - OCOLANTE SERVICE                | Demière connexion le 03/04/2018                                                                                                    |
|-----------------------------------|----------------------------------------------------------------------------------------------------|
|                                   | BOURSE DE LYCÉE                                                                                                    |
| ACCUEIL                           | DÉPOSER UN DOSSIER SUIVRE MON DOSSIER NOUS CONTACTER                                                                                                    |
| VIE SCOLAIRE                      | Votre dossier dématérialise est déposé.                                                                                                    |
| NOTES                             | Vous allez recevoir un accusé de réception de votre demande<br>à l'adresse : jdupont@monmail.fr                                                                                                    |
| BOURSE DE LYCÉE                   |                                                                                                    |
| FICHE DE RENSEIGNEMENTS           | Stimation de mon droit à bourse                                                                                                    |
| PAIEMENT EN LIGNE DES<br>FACTURES | comple tenu des informations que vous nous avez tournies, et sous reserve de retude de voite dossier, un droit à bourse de rycee pourrait ette<br>accordé pour votre enfant pour l'année scolaire 2018-2019. Le montant estimé de la bourse serait de <b>723</b> €. |
| COLLÈGE GEORGES BRASSENS          |                                                                                                    |
| CONTACT                           | DONNEZ VOTRE AVIS                                                                                                    |
| SE DÉCONNECTER                    |                                                                                                    |

Le parent reçoit parallèlement, un accusé d'enregistrement par courriel et les responsables légaux peuvent consulter le <u>suivi du dossier</u> en accédant au téléservice Bourse de Lycée.